# UCCE\PCCE - 2008 서버에서 Windows Server 자체 서명 또는 CA(Certificate Authority) 인증서 를 가져와 업로드하는 절차

#### 목차

### 소개

이 문서에서는 UCCE(Unified Contact Center Enterprise) Windows 2008 R2 서버에서 자체 서명 또 는 CA(Certificate Authority) 인증서를 구성하는 방법에 대해 설명합니다.

## 사전 요구 사항

#### 요구 사항

Cisco에서는 Signed 및 Self-Signed 인증서 프로세스에 대해 알고 있는 것이 좋습니다.

#### 사용되는 구성 요소

이 문서의 정보는 다음 소프트웨어 버전을 기반으로 합니다.

- Windows 2008 R2
- UCCE 10.5(1)

## 구성

Windows Server에서 HTTPS 통신용 인증서를 설정하는 프로세스는 3단계입니다

• IIS(인터넷 정보 서비스) 관리자에서 CSR(Certificate Signing Request) 생성

- IIS(인터넷 정보 서비스) 관리자에 CA 서명 인증서 업로드
- 서명된 CA 인증서를 기본 웹 사이트에 바인딩

1단계. IIS(인터넷 정보 서비스) 관리자에서 CSR 생성

1. 이 이미지에 표시된 대로 Windows에 로그온하고 시작 > 실행 > 모든 프로그램 > 관리 도구 > 인 터넷 정보 서비스(IIS) 관리자를 클릭합니다. IIS 버전 6이 있는 경우 선택하지 마십시오.

| Active Directory Domains and Trusts           Active Directory Module for Windows Po           Active Directory Sites and Services           Active Directory Users and Computers |                      |
|----------------------------------------------------------------------------------------------------|----------------------|
| ADSI Edit                                                                                                    | administrator        |
| Component Services<br>Computer Management<br>Data Sources (ODBC)                                                                                                    | Documents            |
| Event Viewer Internet Information Services (IIS) 6.0 [                                                                                                    | Computer             |
| Internet Information Services (IIS) Man                                                                                                    | Network              |
| Local Security Policy                                                                                                    | Control Panel        |
| Security Configuration Wizard                                                                                                    | Devices and Printers |
| 🐝 Services<br>🙀 Share and Storage Management                                                                                                    | Administrative Tools |
| Storage Explorer System Configuration                                                                                                    | Help and Support     |
| 🕑 Task Scheduler 📃                                                                                                    | Run                  |
| ▲ Back                                                                                                    | Windows Security     |
| Search programs and files                                                                                                    | Log off              |

2. 이 이미지에 표시된 대로 왼쪽의 [연결] 창에서 서버 이름을 선택합니다.

| hternet Information Services (II | 5) Manager            |                     |                     |                       |                      |                         |                       |
|----------------------------------|-----------------------|---------------------|---------------------|-----------------------|----------------------|-------------------------|-----------------------|
| COO I MWORK +                    |                       |                     |                     |                       |                      |                         |                       |
| File View Help                   |                       |                     |                     |                       |                      |                         |                       |
| Connections                      | 🌒 ІСМИ                | VORK H              | ome                 |                       |                      |                         |                       |
| ICMWORK (ORA\administrator)      | Filter:               |                     | - 🔐 Go - 🖣          | Show All   Gr         | oup by: Area         |                         | -                     |
|                                  | ASP.NET               |                     |                     |                       |                      |                         |                       |
|                                  | <b>E</b>              |                     | 404                 | ٢                     |                      | ¥=                      | ab                    |
|                                  | .NET<br>Authorizati C | .NET<br>Compilation | .NET Error<br>Pages | NET.<br>Globalization | .NET Trust<br>Levels | Application<br>Settings | Connection<br>Strings |
|                                  | SMTP E-mail           |                     |                     |                       |                      |                         |                       |

3. 중간 창에서 IIS > 서버 인증서를 선택합니다. 이 이미지에 표시된 것처럼 Server Certificates(서 버 인증서)를 두 번 클릭하여 인증서 창을 생성합니다.

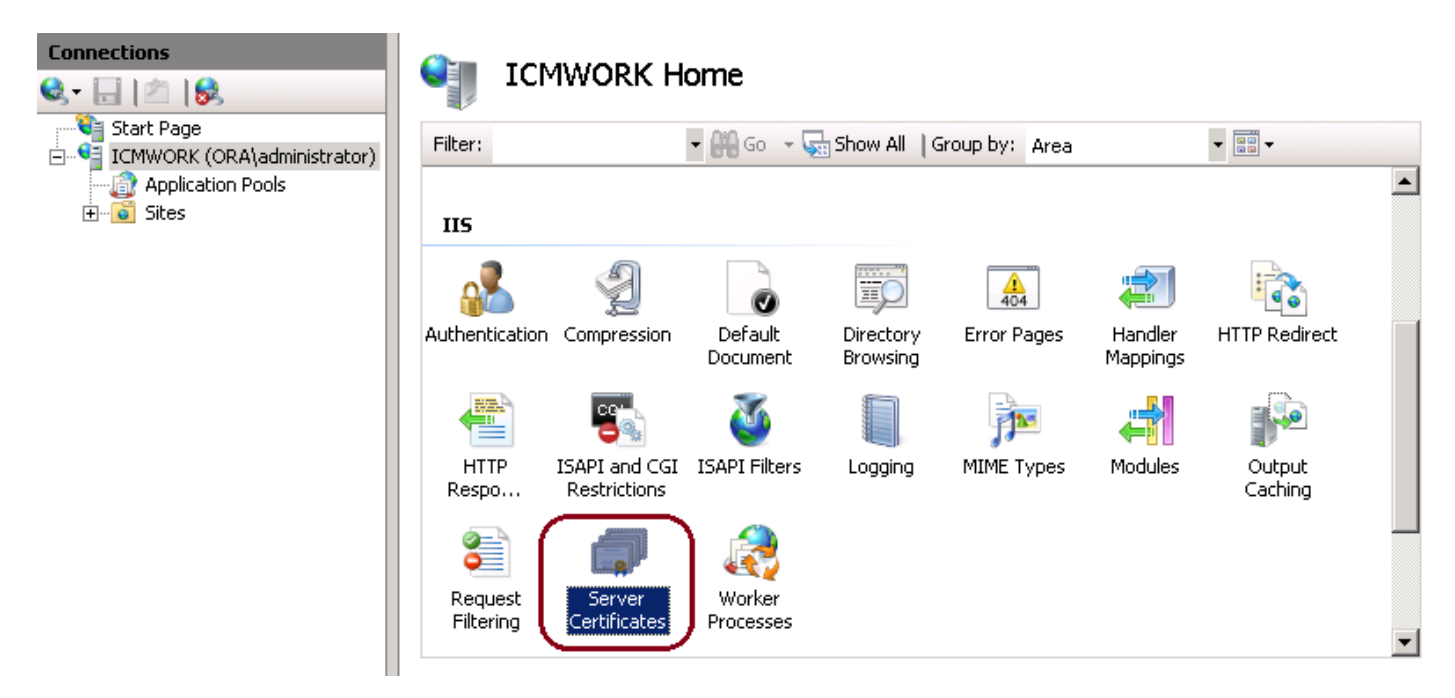

4. 오른쪽 창에서 이 이미지에 표시된 대로 Actions(작업) > Create Certificate Request(인증서 요청 생성)를 클릭합니다.

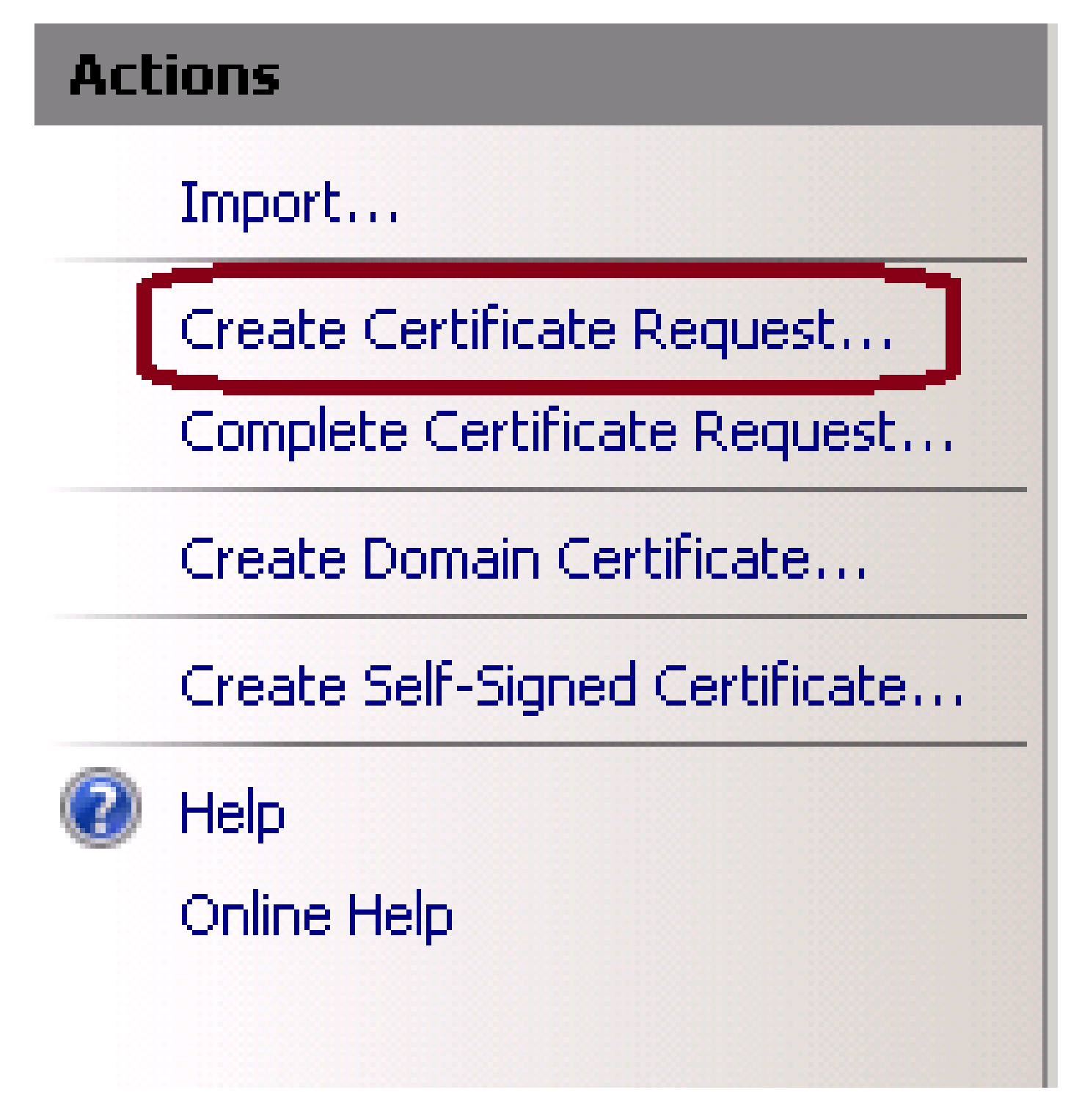

5. 인증서 요청을 완료하려면 이 이미지에 표시된 대로 공통 이름, 조직, 조직 단위, 시/도, 도/도 및 국가/지역을 입력합니다.

## 

6. [다음]을 클릭하여 암호화 및 보안 비트 길이를 수정합니다. 이 그림과 같이 보안을 강화하기 위해 2048 이상을 사용하는 것이 좋습니다.

Next

Finish

Cancel

Previous

| Request Certificate                                                                                                    | ? × |
|----------------------------------------------------------------------------------------------------|-----|
| Cryptographic Service Provider Properties                                                                                                    |     |
| Select a cryptographic service provider and a bit length. The bit length of the encryption key determines the certificate's encryption strength. The greater the bit length, the stronger the security. However, a greater bit length may decrease performance. |     |
| Cryptographic service provider:                                                                                                    |     |
| Microsoft RSA SChannel Cryptographic Provider                                                                                                    |     |
| Bit length:                                                                                                    |     |

7. 이 이미지에 표시된 대로 .TXT 형식으로 저장할 원하는 위치에 인증서 요청을 저장합니다.

8. 이 그림과 같이 내부 CA 또는 외부 CA 서비스 요청을 관리하는 팀에서 서명할 파일을 제공합니 다.

2단계. IIS(인터넷 정보 서비스) 관리자에 CA 서명 인증서 업로드

1. 이 이미지에 표시된 대로 Windows에 로그온하고 시작 > 실행 > 모든 프로그램 > 관리 도구 > 인 터넷 정보 서비스(IIS) 관리자를 클릭합니다. IIS 버전 6이 있는 경우 선택하지 마십시오.

| Searc    | h programs and files                      | Log off              |
|----------|-------------------------------------------|----------------------|
| •        | Back                                      | Windows Security     |
| ۲        |                                           |                      |
| <u>v</u> | System Configuration                      | Due                  |
|          | Storage Explorer                          | Help and Support     |
| 33       | Share and Storage Management              |                      |
| <u></u>  | Services                                  | Administrative Tools |
|          | Server Manager                            |                      |
| 7        | Security Configuration Wizard             | Devices and Printers |
| 0        | Performance Monitor                       | Control Panel        |
| 3        | Local Security Policy                     | Control Papel        |
|          | ISCSI Initiator                           | Network              |
| 1        | Internet Information Services (IIS) Man   |                      |
|          | Internet Information Services (IIS) 6.0.1 | Computer             |
|          | Data Sources (ODBC)                       |                      |
| -        | Computer Management                       | Documents            |
|          | Component Services                        |                      |
| Z        | ADSI Edit                                 | administrator        |
|          | Active Directory Users and Computers      |                      |
|          | Active Directory Sites and Services       |                      |
| Σ        | Active Directory Module for Windows Po    |                      |
|          | Active Directory Domains and Trusts       |                      |

2. 이 이미지에 표시된 대로 왼쪽의 [연결] 창에서 서버 이름을 선택합니다.

| hternet Information Services (IIS | 5) Manager          |                     |                     |                       |                      |                         |                       |
|-----------------------------------|---------------------|---------------------|---------------------|-----------------------|----------------------|-------------------------|-----------------------|
| COO 🧐 🕨 ICMWORK 🕨                 |                     |                     |                     |                       |                      |                         |                       |
| File View Help                    |                     |                     |                     |                       |                      |                         |                       |
| Connections                       | 🌒 ІСМ               | WORK H              | lome                |                       |                      |                         |                       |
| ICMWORK (ORA\administrator)       | Filter:             |                     | - 🔐 Go - 🕻          | 📩 Show All 🛛 Gr       | oup by: Area         |                         | -                     |
|                                   | ASP.NET             |                     |                     |                       |                      |                         |                       |
|                                   | Eo                  |                     | 404                 | ٢                     |                      | <b>\$</b>               | ab                    |
|                                   | .NET<br>Authorizati | .NET<br>Compilation | .NET Error<br>Pages | NET.<br>Globalization | .NET Trust<br>Levels | Application<br>Settings | Connection<br>Strings |
|                                   | SMTP E-mail         |                     |                     |                       |                      |                         |                       |

3. 중간 창에서 IIS > 서버 인증서를 선택합니다. 이 이미지에 표시된 것처럼 Server Certificates(서 버 인증서)를 더블 클릭하여 인증서 창을 생성합니다.

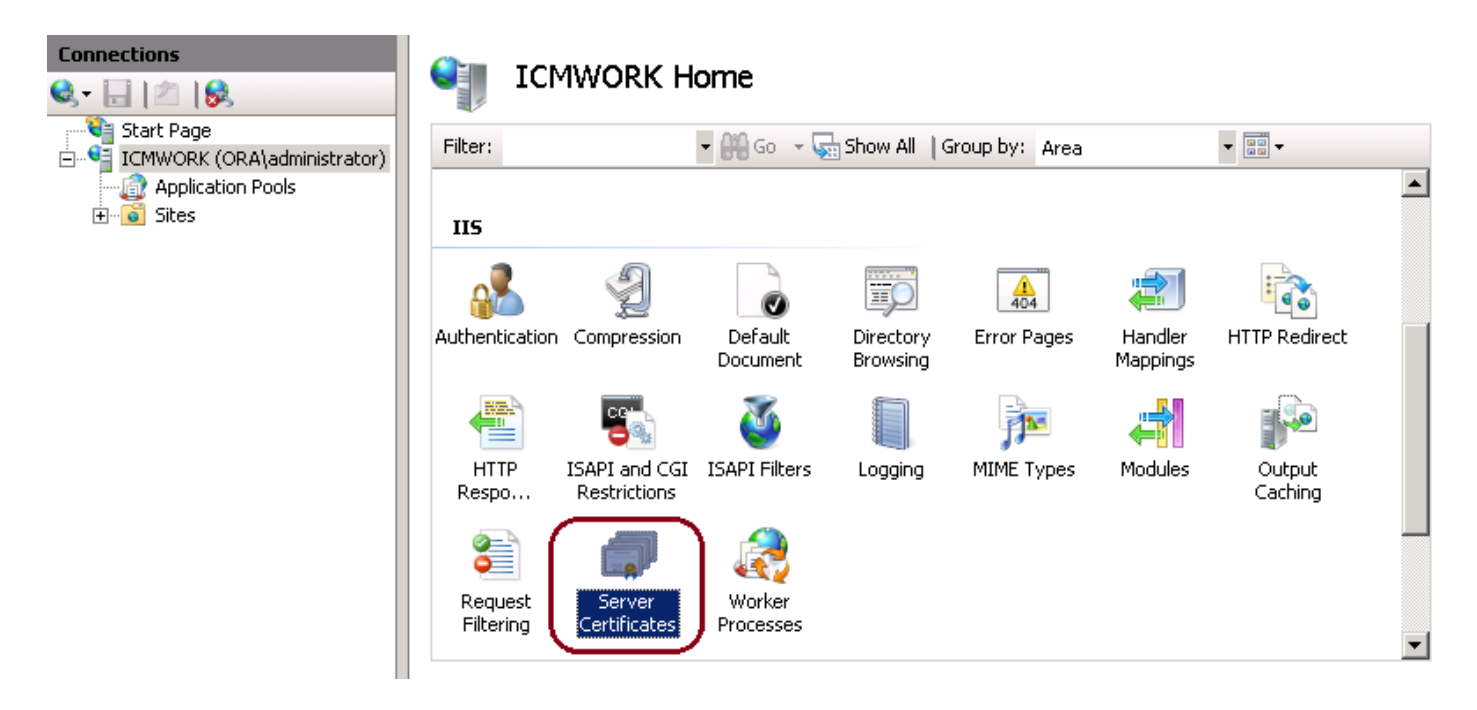

4. 오른쪽 창에서 이 이미지에 표시된 대로 Actions(작업) > Complete Certificate Request(인증서 요 청 완료)를 클릭합니다.

| Act | ions                           |
|-----|--------------------------------|
|     | Import                         |
|     | Create Certificate Request     |
|     | Complete Certificate Request   |
|     | Create Domain Certificate      |
|     | Create Self-Signed Certificate |
| 2   | Help                           |
|     | Online Help                    |
|     |                                |

5. 이 단계 전에 서명된 인증서가 .CER 형식이고 로컬 서버에 업로드되었는지 확인합니다. ... 버튼 을 클릭하여 .CER 파일을 찾습니다. 식별 이름 내에서 서버의 FQDN을 사용합니다(이 이미지에 표 시됨).

| Complete C              | ertificate Request                                                                                           | ? × |
|-------------------------|----------------------------------------------------------------------------------------------------|-----|
| <b>F</b>                | Specify Certificate Authority Response                                                                       |     |
| Complete<br>authority's | a previously created certificate request by retrieving the file that contains the certificate<br>s response. |     |
| File name               | containing the certification authority's response:                                                           |     |
|                         |                                                                                                    |     |
| Friendly n              | ame:                                                                                                    |     |
|                         |                                                                                                    |     |

6. 인증서를 업로드하려면 확인을 클릭합니다. 완료되면 이 이미지에 표시된 것처럼 Server Certificates(서버 인증서) 창에 인증서가 표시되는지 확인합니다.

| 6                       |                                                            |                                                                                                    |
|-------------------------|------------------------------------------------------------|----------------------------------------------------------------------------------------------------|
| e certificates that the | Web server can use with Web sites con                      | figured for SSL.                                                                                                    |
| Issued To               | Issued By                                                  | Expi                                                                                                    |
| icmwork                 | icmwork                                                    | 6/30                                                                                                    |
| ICMWORK                 | ICMWORK                                                    | 6/25                                                                                                    |
| 100 C                   | InCommon RSA Server CA                                     | 6/2/2018 6:59                                                                                                    |
|                         | e certificates that the<br>Issued To<br>icmwork<br>ICMWORK | e certificates that the Web server can use with Web sites con<br>Issued To Issued By<br>icmwork icmwork<br>ICMWORK ICMWORK<br>InCommon RSA Server CA |

3단계. 서명된 CA 인증서를 기본 웹 사이트에 바인딩

1. IIS 관리자의 [연결] 창 평면에서 왼쪽의 <server\_name> > [사이트] > [기본 웹 사이트]를 클릭합 니다(이 이미지 참조).

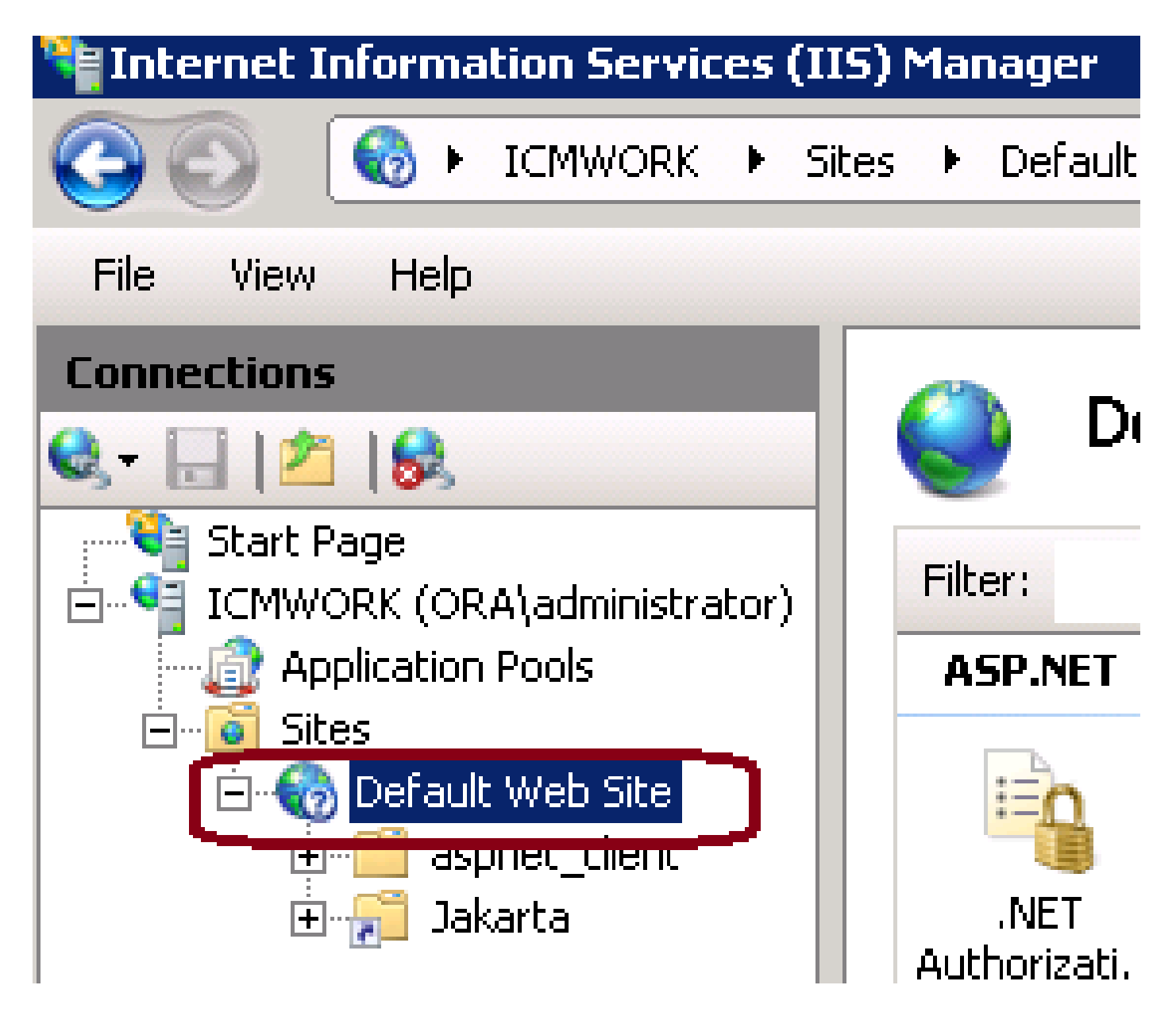

2. 이 이미지에 표시된 대로 오른쪽의 작업 창에서 바인딩을 클릭합니다.

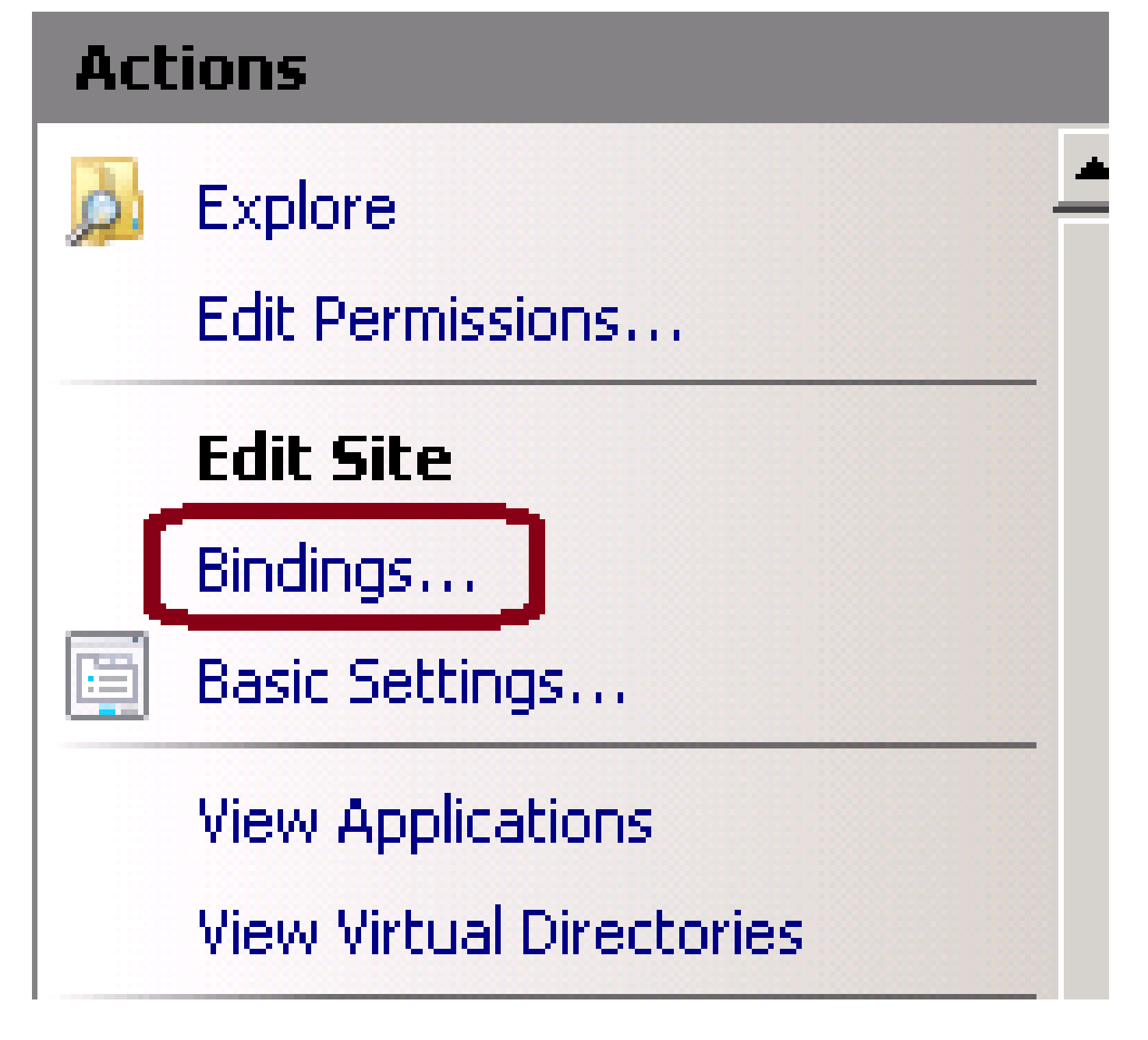

3. 사이트 바인딩 창에서 https를 클릭하여 다른 옵션을 강조 표시합니다. 이 이미지에 표시된 대로 Edit(편집)를 클릭하여 계속 진행합니다.

| 51 | e Binding                                                     | js        |                   |                 |                                               | ? X                             |
|----|---------------------------------------------------------------|-----------|-------------------|-----------------|-----------------------------------------------|---------------------------------|
|    | Type<br>http<br>net.tcp<br>net.pipe<br>net.m<br>msmq<br>https | Host Name | Port<br>80<br>443 | IP Address<br>* | Binding<br>808:*<br>*<br>localho:<br>localho: | Add<br>Edit<br>Remove<br>Browse |
|    |                                                               |           |                   |                 |                                               | Close                           |

4. SSL 인증서 매개변수에서 아래쪽 화살표를 클릭하여 이전에 업로드한 서명된 인증서를 선택합 니다. Signed Certificate(서명된 인증서)를 보고 인증 경로와 값이 로컬 서버와 일치하는지 확인합 니다. 완료되면 OK(확인)를 누른 다음 Close(닫기)를 눌러 이 이미지에 표시된 대로 Site Bindings(사이트 바인딩) 창을 종료합니다.

| Edit Site Binding                                     |                                 | ? ×    |
|-------------------------------------------------------|---------------------------------|--------|
| Type: IP a<br>https IP a                              | address:<br>Unassigned          | Port:  |
| Host name:                                            |                                 |        |
| SSL certificate:                                      |                                 |        |
| Not selected                                          | -                               | View   |
| Cisco ICM SSL Certificate<br>Cisco ICM Diagnostic Fra | e<br>mework service certificate | Cancel |

5. 이 이미지에 표시된 대로 시작 > 실행 > services.msc를 클릭하여 서비스 MMC 스냅인에서 IIS 관 리 서비스를 다시 시작합니다. Help

| 🗟 🛛 🔽 📷 🗠 🖿            | II I <b>)</b> |                |              |               |
|------------------------|---------------|----------------|--------------|---------------|
| Name 🔺                 | Description   | Status         | Startup Type | Log On As     |
| Q Diagnostic Service   | The Diagno    |                | Manual       | Local Service |
| 🧛 Diagnostic System    | The Diagno    |                | Manual       | Local System  |
| 🥋 Disk Defragmenter    | Provides Di   |                | Manual       | Local System  |
| 🧟 Distributed Link Tra | Maintains li  | Started        | Automatic    | Local System  |
| Q Distributed Transac  | Coordinate    | Started        | Automatic (D | Network S     |
| Q DNS Client           | The DNS Cl    | Started        | Automatic    | Network 5     |
| Encrypting File Syst   | Provides th   |                | Manual       | Local System  |
| Extensible Authenti    | The Extens    |                | Manual       | Local System  |
| Runction Discovery     | The FDPH      |                | Manual       | Local Service |
| Runction Discovery     | Publishes t   |                | Manual       | Local Service |
| Group Policy Client    | The servic    | Started        | Automatic    | Local System  |
| Health Key and Cer     | Provides X    |                | Manual       | Local System  |
| O-Human Interface D    | Enables de    |                | Manual       | Local System  |
| IIS Admin Service      | Enables thi   | Short          | patic        | Local System  |
| SA IKE and AuthIP IPs  | The IKEEX     | and the second | hatic        | Local System  |

6. 성공할 경우 클라이언트 웹 브라우저는 웹 사이트의 FQDN URL에 입력할 때 인증서 오류 경고를 표시하지 않아야 합니다.

참고: IIS 관리 서비스가 없으면 World Wide Web Publishing 서비스를 다시 시작하십시오.

## 다음을 확인합니다.

현재 이 설정에 사용 가능한 확인 절차는 없습니다.

## 문제 해결

현재 이 설정에 사용할 수 있는 특정 문제 해결 정보가 없습니다.

이 번역에 관하여

Cisco는 전 세계 사용자에게 다양한 언어로 지원 콘텐츠를 제공하기 위해 기계 번역 기술과 수작업 번역을 병행하여 이 문서를 번역했습니다. 아무리 품질이 높은 기계 번역이라도 전문 번역가의 번 역 결과물만큼 정확하지는 않습니다. Cisco Systems, Inc.는 이 같은 번역에 대해 어떠한 책임도 지지 않으며 항상 원본 영문 문서(링크 제공됨)를 참조할 것을 권장합니다.